NCR V:YIX

The Aloha<sup>®</sup> Takeout Front-of-House (FOH) User Guide is intended to assist managers and restaurant employees with tasks they perform on a daily basis.

# New orders

# Adding a guest

When adding a new customer, use the Tab key on the keyboard to move from one text box to the next.

- 1. Log in to the FOH.
- 2. Touch Add Guest to display the customer entry screen.
- **3.** Type the guest's **first** and **last name**.
- **4.** Type the **guest's phone number**. Do not use spaces or dashes.
- **5.** Select **Home** in the phone number box and select the correct category.
- 6. Type the guest's street address in Address.
- 7. Type the guest's city.
- **8.** Type the guest's **state**. The focus automatically moves to Zip Code.
- 9. Type the guest's zip code.
- **10.** If a hotel is placing the order on behalf of the guest, touch **Customer** in the address box and select the **Hotel** option.
- **11.** If a guest is ordering on behalf of their office, touch **Home** in the address box and select the **Office** option.
- **12.** For curbside service, type the guest's **vehicle make** (e.g. Honda), **vehicle model** (e.g. Civic), and **vehicle color**.
- **13.** Save the guest's **information** and begin a new order by touching **one** of the following:
  - Touch **Walk-In** for a guest that walks in to place their order
  - Touch **Pick Up** for a guest that will come in to pick up their order.
  - Touch Curbside for a guest that wants curbside service.
  - **Delivery** is a manager only function.

#### Editing guest information

- 1. Log in to the FOH.
- 2. Touch Look Up.
- 3. Type the guest's phone number.
- **4.** Select the guest's **name**.
- 5. Touch Guest Details and verify existing guest information.
- 6. Select the **tab** containing the information to be revised.
- 7. Make the necessary revisions to the guest's information.
- 8. Touch OK to save the changes.
- **9.** Begin a new order by touching **one** of the following:
  - Start Walk-In
  - Start Call In
  - · Start Curbside

# Adjusting promise / prep time (day of delivery)

- **1.** Log in to the **FOH**.
- 2. Touch Future.
- 3. Select the first delivery order.
- 4. Touch Edit Delay on the right.
- 5. Adjust the promise time and prep time.
- 6. Touch Delivery.

## Looking up a guest

- 1. Log in to the FOH.
- 2. Touch Look Up.
- **3.** Type the guest's **phone number**.
- **4.** Select the **guest**. (If the guest has not already been added, follow the "Adding a Guest" procedure.)
- Touch the Start Walk-In, Start Call In (Pick up) or Start Curbside button located on the right side of your screen.

## Starting a to go order

Follow the "Looking Up a Guest" procedure; if the Guest is not in the system, follow the "Adding a Guest" procedure. Save the guest's information and begin a new order by selecting one of the following:

- Walk-In
- Pick Up
- Curbside

# NCR V:YIX

# Future orders

# Editing pickup time

- 1. Log in to the FOH.
- 2. From the Special Functions screen, touch Financial.
- 3. Touch Adjust Payments.
- 4. Select the **employee** who owns the check.
- 5. Select the appropriate **table** or **tab** and touch **OK** to advance to the tender screen.
- 6. Enter the needed adjustments.
- **7.** Touch **OK**.
- 8. Touch Exit to return to the floating logo.

# **Editing items**

- 1. Log in to the FOH and navigate to ATO, if necessary.
- 2. Touch Future.
- 3. Locate and select the scheduled **future order** to modify.
- 4. Touch Modify. A warning screen appears.
- 5. Touch Yes.
- 6. Make the necessary revisions.
- 7. Touch Place Order.

## Releasing future order for early arrival

- 1. Log in to the FOH and navigate to ATO, if necessary.
- 2. Touch Future.
- **3.** Locate and select the scheduled **future order** to release.
- 4. Touch Release Now.

## Canceling a future order

- 1. Log in to the FOH and navigate to ATO, if necessary.
- 2. Touch Future.
- 3. Locate and select the scheduled future order to cancel.
- **4.** Touch **Remove Order**. A confirmation message appears.
- 5. Touch Yes.

## Scheduling a future order

- 1. Log in to the FOH and navigate to ATO, if necessary.
- 2. Follow the <u>Starting a to go order</u> procedure.
- 3. Enter the guest's order.
- 4. Touch Place Order.
- 5. Touch Promise Time.
- 6. Enter the guest's desired **pick up time**.
- **7.** Touch **OK**.
- **8.** Verify the **information** provided on the Order Confirmation Screen is correct.
- **9.** Touch **OK**.